# -、背景知识

若需要对mappView项目进行移植,请先对mappView软件基本使用有一定的概念,请先参加相关培训

- TM611
  - o TM files/TM611 Mapp View 基础 ZH V4.7.pdf
- 视频信息
  - AS软件开发实操篇: 人机界面mappView
- 入门教程
  - <u>mappViewWiki</u>

此移植说明重点在于提示移植步骤, 若实际操作中有变化, 请及时反馈

# 二、整体mappView项目移植

从一个mappView项目移植到一个没有配置过mappView的项目中

#### 源项目

.

• 项目位置

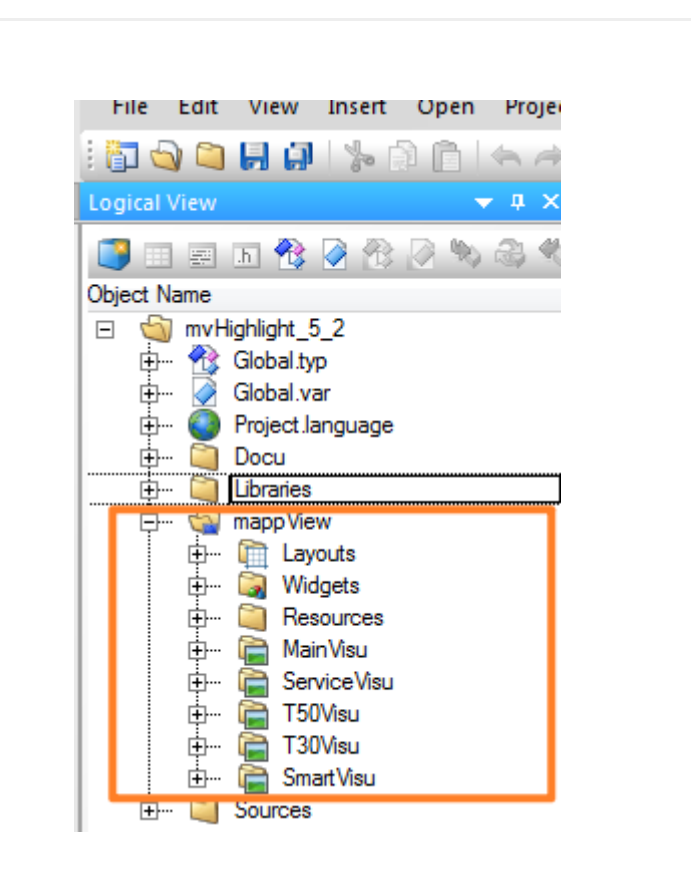

•

•

•

| Project |                                  | Debug     | Source Contro | Online     |  |  |
|---------|----------------------------------|-----------|---------------|------------|--|--|
|         | Buil                             | d Configu | iration       | F7         |  |  |
| ₩       | Reb                              | uild Conf | iguration     | Ctrl+F7    |  |  |
|         | Clea                             | an Config |               |            |  |  |
|         | Build Cross Reference            |           |               |            |  |  |
|         | Buil                             | d Widget  | Library       | Shift+F7   |  |  |
|         | Sto                              | p Build   | C             | Ctrl+Pause |  |  |
|         | Batch                            |           |               |            |  |  |
|         | Project Installation             |           |               |            |  |  |
|         | Export to Runtime Utility Center |           |               |            |  |  |
|         | Update Library Declarations      |           |               |            |  |  |
|         | Cha                              | inge Runt | ime Versions  |            |  |  |

#### 🎋 X20CP3586 - Properties

|  | > | < |
|--|---|---|
|  |   |   |

?

| Build E | Events                                             | 1/0            |       | OPC                            |             | VC T                                 | erminals |
|---------|----------------------------------------------------|----------------|-------|--------------------------------|-------------|--------------------------------------|----------|
| ieneral | Runtime V                                          | ersions        | Build | Transfer                       |             | Comparison                           | CiR      |
| 🥘 ×     | <20CP3586                                          |                |       |                                |             |                                      |          |
| Compone | ent                                                |                | Prefe | erred                          |             | In use                               | Scope    |
| Compone | ent<br>Automation Ru                               | ntime          | Prefe | erred<br>C4.93                 | ~           | In use<br>C4.93                      | Scope    |
| Compone | ent<br>Automation Ru<br>Visual Compor              | ntime<br>ients | Prefe | erred<br>C4.93<br>not defined  | *           | In use<br>C4.93<br>V4.33.0           | Scope    |
| Compone | ent<br>Automation Ru<br>Visual Compor<br>mapp View | ntime<br>ients | Prefe | C4.93<br>not defined<br>5.20.0 | ><br>><br>> | In use<br>C4.93<br>V4.33.0<br>5.20.0 | Scope    |

## 导出MappView组件

|   | File | Edit-    | View     | Insert   | Open    | Project    | Debug | Source Control |
|---|------|----------|----------|----------|---------|------------|-------|----------------|
| 1 | 67   | New Pro  | ject     |          |         | Ctrl+Shift | +N    | 🗟 🕞 🚰 🗐 🛍      |
|   | 1    | Open Pr  | oject    |          |         | Ctrl       | +0    |                |
| Ì |      | Open Pr  | oject F  | rom Targ | et      |            |       |                |
| c |      | Close Pr | oject    |          |         |            |       |                |
| ŀ | 1    | Open     |          |          |         |            |       |                |
|   | Ы    | Save     |          |          |         | Ctr        | I+S   |                |
|   | ġ.   | Save All |          |          |         | Ctrl+Shif  | t+S   |                |
|   |      | Close    |          |          |         | Ctrl       | +F4   |                |
| l |      | Save Pro | ject As  |          |         |            |       |                |
| L | ۹    | Save Pro | ject As  | Zip      |         |            |       |                |
| L | ۹    | Save Pro | ject As  | Zip With | nout Up | grades     |       |                |
| l |      | Export I | Library. |          |         |            |       |                |
|   |      | Export   |          | 2        |         |            |       |                |
|   |      | Import   |          |          |         |            | - 11  |                |

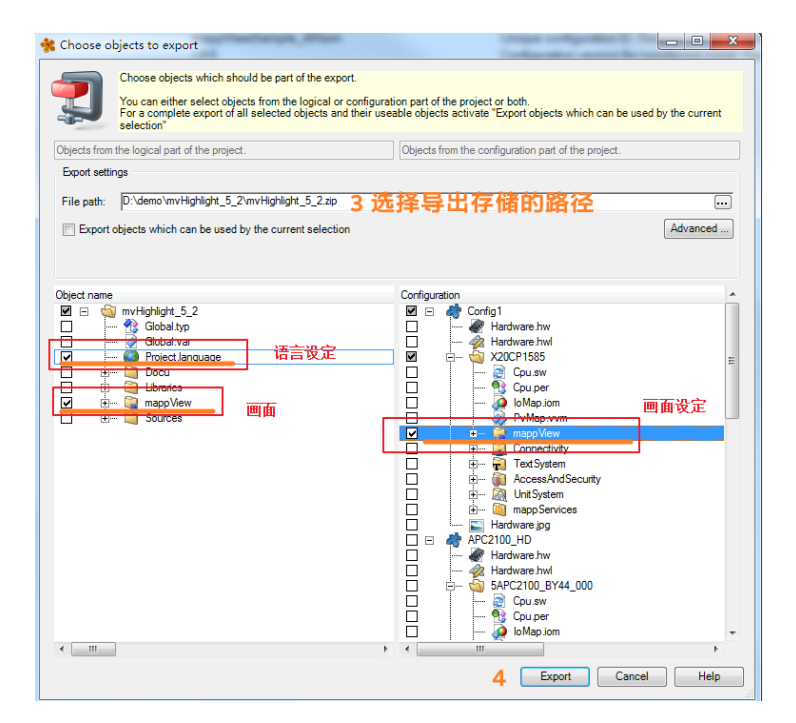

#### 获取导出的文件

| 🔾 🗢 🐌 🕨 计算机 🕨 本封                      | 也磁盘 (D:) ▶ demo ▶ mvHighlight_5_2 ▶ | a figure a configure | <b>▼ €</b>  | ,<br>搜索 mvHi, |
|---------------------------------------|-------------------------------------|----------------------|-------------|---------------|
| 文件(F) 编辑(E) 查看(V) 工                   | 具(T) 帮助(H)                          |                      |             |               |
| 组织 ▼   包含到库中 ▼                        | 共享 ▼ 新建文件夹                          |                      |             | - 1 0         |
| ☆ 收藏夹                                 | ▲ 名称 <sup>▲</sup>                   | 修改日期                 | 类型          | 大小            |
| 🚺 下载                                  | 📕 Binaries                          | 2020/9/14 11:03      | 文件夹         |               |
| 📃 桌面                                  | 🔰 Diagnosis                         | 2020/9/14 11:03      | 文件夹         |               |
| 🗐 最近访问的位置                             | 📕 Logical                           | 2018/8/3 13:25       | 文件夹         |               |
| Eiles                                 | 🔋 🛯 Physical                        | 2020/9/14 11:03      | 文件夹         |               |
|                                       | 📔 Temp                              | 2018/8/8 12:52       | 文件夹         |               |
| ┣┓ 庑                                  | 📄 debug.log                         | 2019/2/18 13:13      | 文本文档        | 1,182 KB      |
| ,,,,,,,,,,,,,,,,,,,,,,,,,,,,,,,,,,,,, | huang2y.set                         | 2020/9/14 11:03      | SET 文件      | 1 KB          |
|                                       | LastUser.set                        | 2020/9/14 11:03      | SET 文件      | 1 KB          |
| project                               | 🔹 mvHighlight_5_2.apj               | 2020/9/10 17:25      | APJ 文件      | 1 KB          |
| Subversion                            | mvHighlight_5_2.isopen              | 2020/9/14 10:39      | ISOPEN 文件   | 1 KB          |
| 📑 视频                                  | = 🗳 mvHighlight_5_2.zip             | 2020/9/14 11:08      | zip Archive | 10,884 KB     |
| ■ 图片                                  |                                     |                      |             |               |
|                                       |                                     |                      |             |               |

### 目标项目

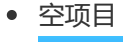

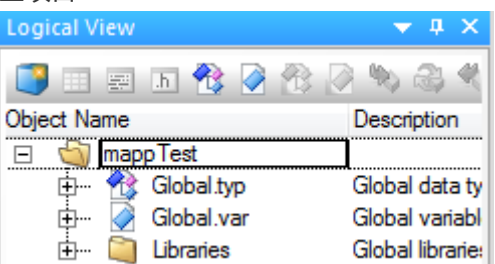

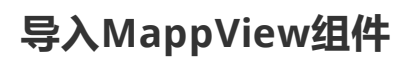

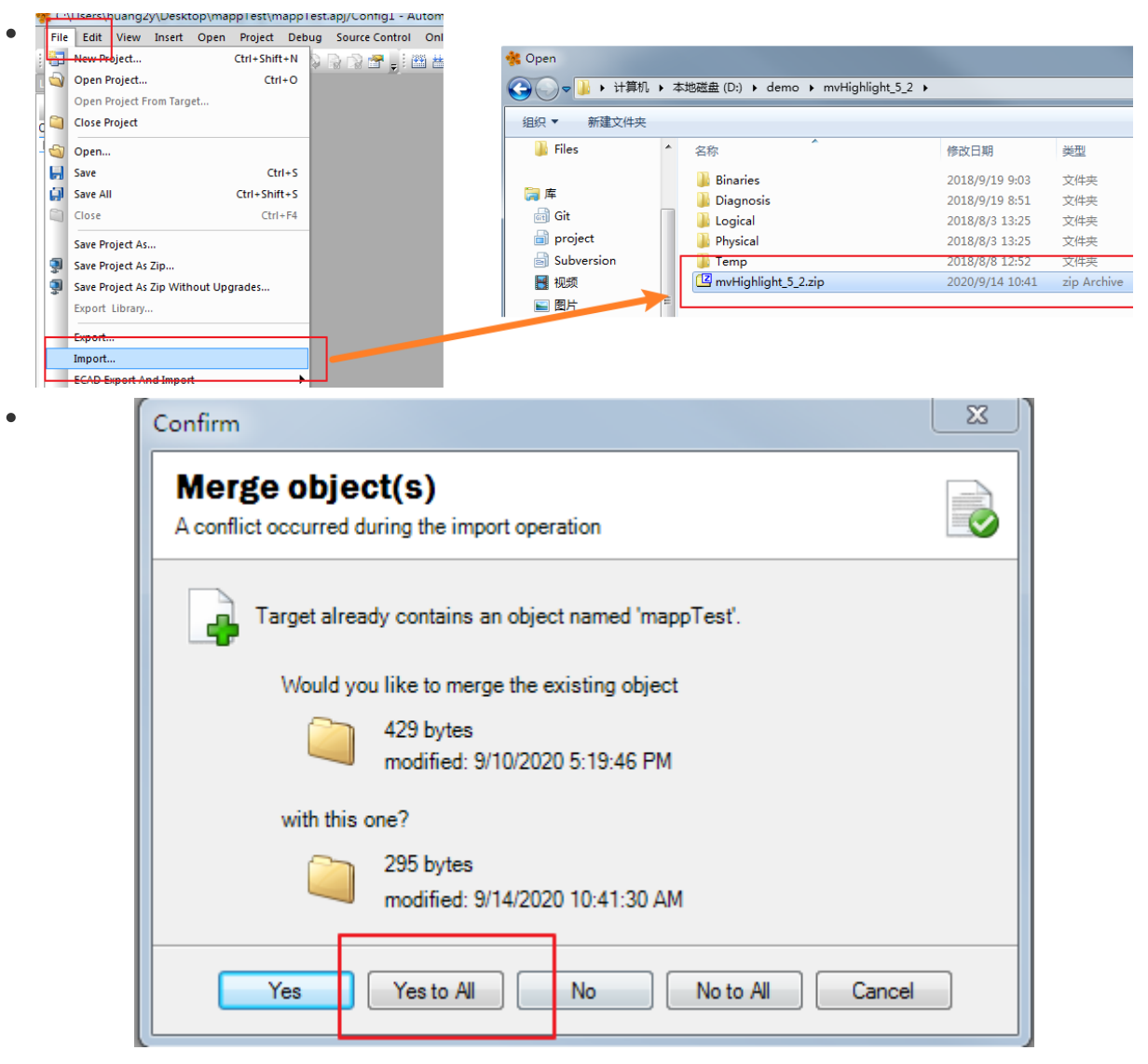

• 导入后缺失绑定,错误内容会报出

| (导入程      | 序为空口     | 项目, 界面控制程序;              | 没有导致各种绑定缺失)                                                            |
|-----------|----------|--------------------------|------------------------------------------------------------------------|
|           |          | Service Visu Bindin      | 📄 👘 🚰 Client configuration                                             |
|           |          | T50wide.vis              | III III III III III IIII IIII IIIIIIII                                 |
| Output Re | sults    |                          |                                                                        |
| All       | 1387 E   | rrors 🔼 13 Warnings      | s 🚺 12 Messages 🛛 🚈 🐨 🖓                                                |
| # (       | Category | Date/Time                | Description                                                            |
| 1392 🜔    | Error    | 14.09.2020 11:09:17,1361 | Id="brease.smartMainContent.TextOutput2.value" already exists!         |
| 1393 🜔    | Error    | 14.09.2020 11:09:17,1411 | ld="brease.smartMainContent.Timeline1.startTime" already exists!       |
| 1394 🚺    | Error    | 14.09.2020 11:09:17,1471 | ld="brease.smartMainContent.Timeline1.startTime" already exists!       |
| 1395 💽    | Error    | 14.09.2020 11:09:17,1521 | Id="brease.smartMainContent.Timeline1.data" already exists!            |
| 1396 🛛 🜔  | Error    | 14.09.2020 11:09:17,1581 | Id="brease.smartMainContent.Timeline1.data" already exists!            |
| 1397 🜔    | Error    | 14.09.2020 11:09:17,1631 | ld="brease.smartGraphContent.LineChartGraph1.value" already exists!    |
| 1398 🜔    | Error    | 14.09.2020 11:09:17,1681 | ld="brease.smartGraphContent.LineChartGraph1.value" already exists!    |
| 1399 💽    | Error    | 14.09.2020 11:09:17,1731 | ld="brease.smartGraphContent.OnlineChartGraph1.value" already exists!  |
| 1400 🜔    | Error    | 14.09.2020 11:09:17,1791 | ld="brease.smartGraphContent.OnlineChartGraph1.value" already exists!  |
| 1401 💽    | Error    | 14.09.2020 11:09:17,1831 | Id="brease.smartMainContent.LoginButton1.password' already exists!     |
| 1402 💽    | Error    | 14.09.2020 11:09:17,1881 | Id="brease.smartMainContent.LoginButton1.password" already exists!     |
| 1403 💽    | Error    | 14.09.2020 11:09:17,1941 | Id="brease.smartMainContent.LoginButton1.userName" already exists!     |
| 1404 💽    | Error    | 14.09.2020 11:09:17,1991 | Id="brease.smartMainContent.LoginButton1.userName" already exists!     |
| 1405 💽    | Error    | 14.09.2020 11:09:17,2091 | ld="brease.smartEditContent.RadialSlider1.node" already exists!        |
| 1406 🜔    | Error    | 14.09.2020 11:09:17,2151 | ld="brease.smartEditContent.RadialSlider1.node" already exists!        |
| 1407 🜔    | Error    | 14.09.2020 11:09:17,2241 | Id='brease.smartEditContent.RadialSlider2.node' already exists!        |
| 1408 🜔    | Error    | 14.09.2020 11:09:17,2281 | ld="brease.smartEditContent.RadialSlider2.node" already exists!        |
| 1409 💽    | Error    | 14.09.2020 11:09:17,2391 | Id='SmartEventBinding' already exists!                                 |
| 1410 💽    | Error    | 14.09.2020 11:09:17,2441 | Id='SmartEventBinding' already exists!                                 |
| 1411 💽    | Error    | 14.09.2020 11:09:17,2491 | ld='EBS- <smarteventbinding>[6-6]' already exists!</smarteventbinding> |
| 1412 💽    | Error    | 14.09.2020 11:09:17,2551 | Id='EBS- <smarteventbinding>[6-6]' already exists!</smarteventbinding> |
| •         |          |                          |                                                                        |

## 拷贝Project.Language文件

| Logi | cal V    | iew |         |        |             |     |   |    |   |
|------|----------|-----|---------|--------|-------------|-----|---|----|---|
| 3    | 2        |     | .h      | 1      |             |     |   | 90 | 2 |
| Obje | ect Na   | ame |         |        |             |     |   |    |   |
| Ξ    | 5        | mνH | lighlig | ght_5  | <u>i</u> 16 |     |   |    |   |
|      | ÷        | 1   | Glob    | bal.ty | P           |     |   |    |   |
|      | ÷        |     | Glob    | bal.va | аг          |     |   |    |   |
|      | <u>+</u> | 0   | Proj    | ect.la | angu        | age |   |    |   |
|      | <b>.</b> |     | Doc     | :u     |             |     | _ |    |   |

### 注意事项

•

•

•

•

#### OPC UA设定

需要

| 要确 | 畒,           | 重新       | 绑定变量                                |      |
|----|--------------|----------|-------------------------------------|------|
|    | <b>!∔</b> }… |          | web Server                          |      |
|    | <u>+</u>     | <b>R</b> | System diagnostics                  |      |
|    | ÷            | <b>1</b> | DTM Server                          |      |
|    | <b>.</b>     | E        | OPC-UA System                       |      |
|    |              | ÷,       | Activate OPC-UA System              | on   |
|    | Ŀġ.          |          | Temperature data type configuration |      |
|    |              |          | Data type TemperatureCPU            | UINT |
|    |              | L        | Data type TemperatureENV            | UINT |
|    |              |          |                                     |      |

| i 🛅 💊 😂 📙 🔐 i 🍃 🖻 🖆 i 🔶 🏕 | × 🖄 🗟 😭 📲 🏭 🊟 🚢 🗟 🌒 💭 🖓 🕐 ひ 🖪 🚦                                   | , i a |
|---------------------------|-------------------------------------------------------------------|-------|
| Configuration View 👻 🛡 🗙  | 🗎 X20CP1585 [Configuration] 🛛 混 OpcUaMap.uad [OPC UA Default View | v] ×  |
| <i>4</i> 9 📑 🗉 🗐          | \$\$ <b>↓</b>                                                     |       |
| Configuration             | Name                                                              | Da    |
| Config1 [Active]          | 🗉 , 👂 Default View                                                |       |
| Hardware.hw               | 🗗 🖧 <default></default>                                           |       |
|                           | 🛁 📋 Global Variables                                              |       |
| E Cpu.sw                  | 🖶 🧻 Logarithmi                                                    |       |
| 🕀 🖷 🚯 Cpu.per             | 🖶 🗍 Paper                                                         |       |
| 🖶 🛶 🧔 loMap.iom           | 🖶 🗍 Chart                                                         |       |
| 🕀 🤣 PvMap.vvm             | 🖶 👘 mvClient                                                      |       |
|                           | 🗖 🖶 🗻 Table                                                       |       |
| Connectivity              | 🖶 🖳 🚺 VarList                                                     |       |
| Em 🔊 OpcUaMap uad         | 🖶 🗐 Simulation                                                    |       |
| Text System               | 🔔 🖶 🧻 ProfileGen                                                  |       |
| 🕀 🖷 👸 AccessAndSecurity   | 🖶 🗐 UseCase                                                       |       |
| 🗄 🧟 UnitSystem            | 🗄 🖷 🧻 SmartSimu                                                   |       |
| i mappServices            |                                                                   |       |
| Hardware.jpg              |                                                                   |       |
|                           |                                                                   |       |

#### Config ID与 CPU型号是否一致

- 不一致会在Configuration View下创建新的config与CPU文件夹
  - Configuration Batch Des 💏 Config1 [Active] Hardware hw Har 🔗 Hardware.hwl Har X20CP1585 Soft Cpu.sw 9 Pen Cpu.per Io Map.iom 1/0 Đ PvMap.vvm Vari Ð Connectivity ÷ ÷.. TextSystem T

#### Event Binding确认

- MappView界面动作,变量控制都在 Event, Binding中实现,需要确认导入功能 Event, Binding是否缺失
- •

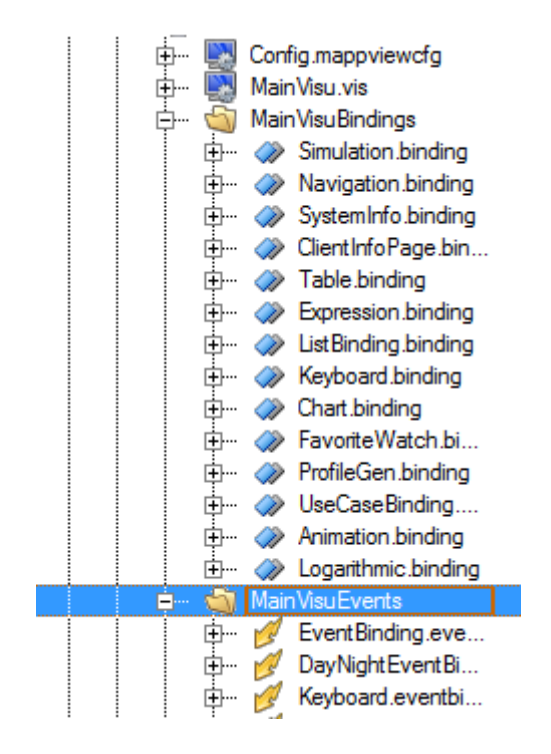

#### VIS文件确认

• 显示页面, Visual ID设定都在这个文件中

| Configuration View 🗢 🕈 🗙                     | MainVisu.vis [XML File] ×                                                     |
|----------------------------------------------|-------------------------------------------------------------------------------|
| 49 🥥 📰 💷                                     | ·····································                                         |
| Configuration                                | 1 xml version="1.0" encoding="utf-8"?                                         |
| 🖃 🦂 ARsim (Active)                           | 2 🖂 <vdef:visualization id="mvHighlight" td="" xml:<=""></vdef:visualization> |
| 🕂 🛶 🛷 Hardware.hw                            | 3 <startpage pagerefid="MainPage"></startpage>                                |
| 🕂 🖓 Hardware.hwl                             | 4 🛱 <pages></pages>                                                           |
| 🛱 🖷 🗐 PC                                     | 5 <page refid="MainPage"></page>                                              |
| 🕀 🗠 🧝 Cpu.sw                                 | 6 <page refid="NavigationPage"></page>                                        |
| 🗄 🗝 🔧 Cpu.per                                | 7 <page refid="WidgetPage"></page>                                            |
| 🗄 🧔 IoMap.iom                                | 8 <page refid="TablePage"></page>                                             |
| 🖶 🤣 PvMap.vvm                                | 9 <page refid="DocuPage"></page>                                              |
| 🛱 👘 🧌 mappView                               | 10 <page refid="UserLimitPage"></page>                                        |
| 🕀 🖶 Eonfig.mappviewcfg                       | 11 <pre><page refid="RightsRolePage"></page></pre>                            |
| 😟 🛶 🔛 MainVisu.vis                           | 12 <pre><page refid="ClientInfoPage"></page></pre>                            |
| 🕀 🖳 MainVisuBindings                         | 13 <page refid="WebViewerPage"></page>                                        |
| 🖽 🖳 MainVisuEvents                           | 14 <page refid="EventPage"></page>                                            |
| 🕀 🖷 📑 MainVisuNavigation.nav                 | 15 <page refid="MediaPage"></page>                                            |
| 🖽 🖏 Service.vis                              | 16 <page refid="UnitsPage"></page>                                            |
| 🕸 🖓 🛱 🗎 🗎 🗎 🛱                                | 17 <page refid="EmbVisuPage"></page>                                          |
| 🛛 🖶 🖳 ServiceVisuEvents 🛛 🗸                  | 18 <page refid="ThemePage"></page>                                            |
| < >                                          | 19 <page refid="StylePage"></page>                                            |
| 🛃 Logical View 🦂 Configurati 🛷 Physical View |                                                                               |

• 若使用了mappServices相关组件,需要添加MpServer库

B&R Libraries B&R standard libraries

|          | Library     | Description                                |
|----------|-------------|--------------------------------------------|
| <b>_</b> | 🔲 MpServer  | Communication library for mappView widgets |
|          | 🔲 MpSkyline | Machine line visualisation                 |

# 三、单页移植

• 以移植界面下载安全链为例

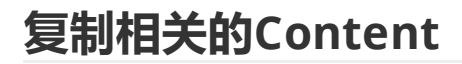

•

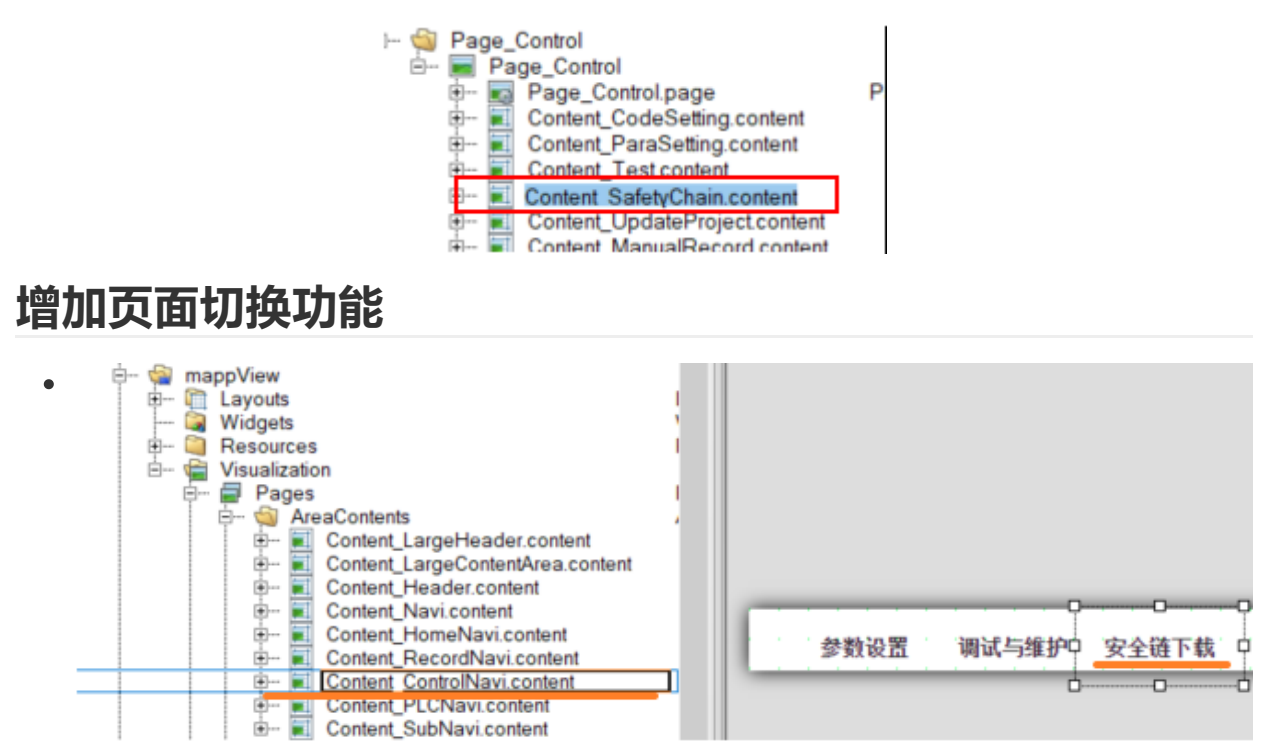

| e | curityChainDownload - widgets.b | rease.ToggleButton               |
|---|---------------------------------|----------------------------------|
| Ŀ | 21 🐵 🗲 🗲                        |                                  |
|   | mouseDownBackColor              | gba(255, 255, 255, 1)            |
|   | mouseDownBackGroundGradient     |                                  |
|   | mouseDownBorderColor            | rgba(192, 192, 192, 1)           |
|   | mouseDownBorderWidth            | 1px 1px 0px 1px                  |
|   | mouseDownImage                  | 1                                |
|   | mouseDownImageColor             | rgba(0, 0, 0, 1)                 |
|   | mouseDownShadow                 | none                             |
|   | mouseDownText                   | 1                                |
|   | mouseDownTextColor              | rgba(0, 0, 0, 0.8)               |
|   | opacity                         | 100%                             |
|   | rotation                        | 0deg                             |
|   | shadow                          | none                             |
|   | style                           | default                          |
| 7 | text                            | 安全链下载:                           |
|   | Default                         | 安全链下载                            |
|   | Binding                         |                                  |
|   | textAlign                       | center                           |
|   | textColor                       | rgba(0, 0, 0, 0.8)               |
|   | tooltip                         |                                  |
| ٢ | Behavior                        |                                  |
|   | breakWord                       | false                            |
|   | draggable                       | false                            |
|   | ellipsis                        | false                            |
|   | enable                          | true;                            |
|   | multiLine                       | false                            |
|   | visible                         | true;                            |
|   | wordWrap                        | false                            |
|   | Common                          |                                  |
|   | Name                            | SecurityChainDownload            |
|   | Туре                            | widgets.brease.ToggleButton      |
| Ī | Data                            |                                  |
| ٢ | value                           | false; session::SecurityChainDow |
| _ | Dofault                         | folco                            |

### 界面需要相应图片

•

•

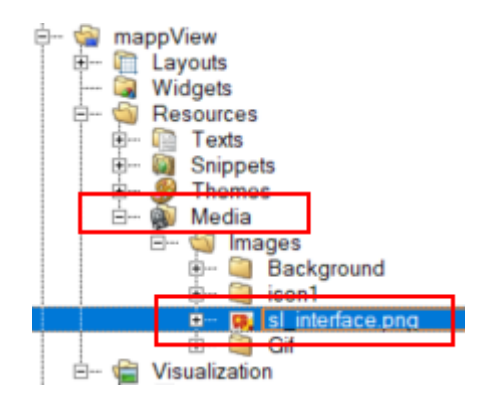

### 添加TMX文本文件

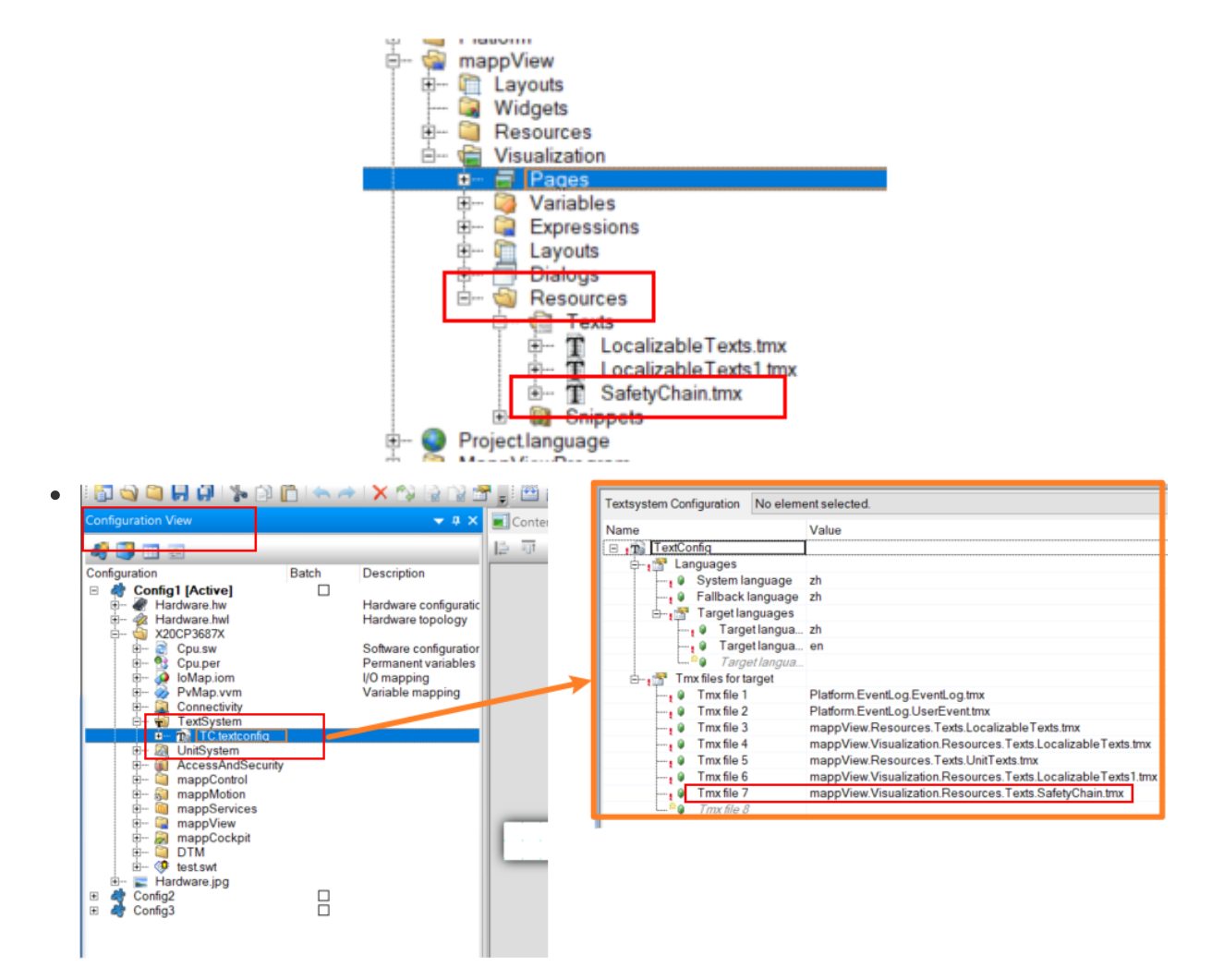

## 导入并配置snippet内容

.

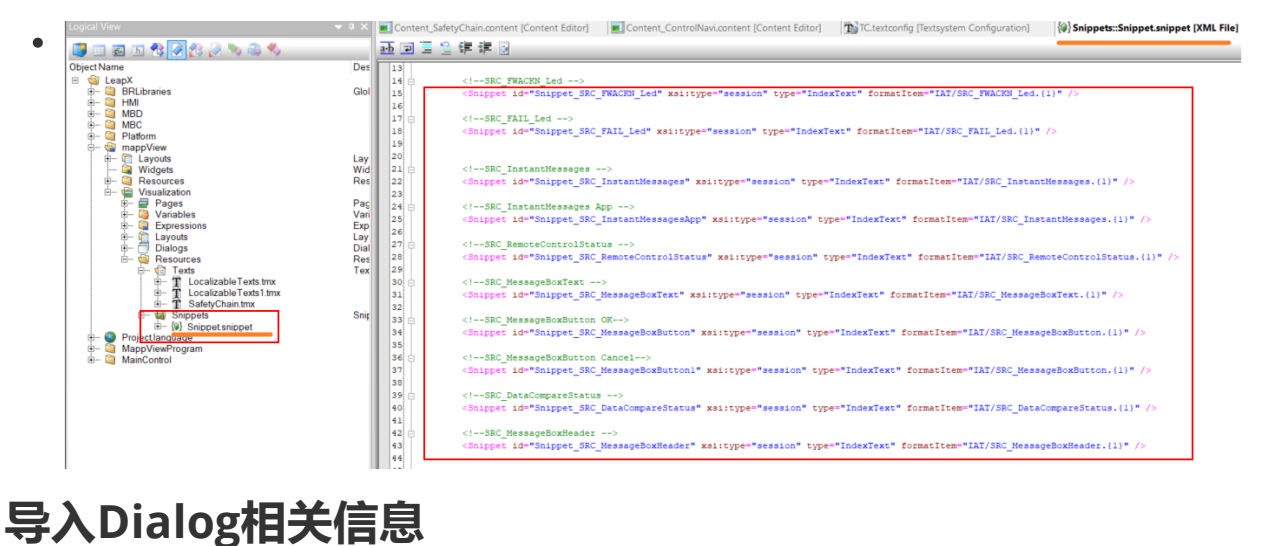

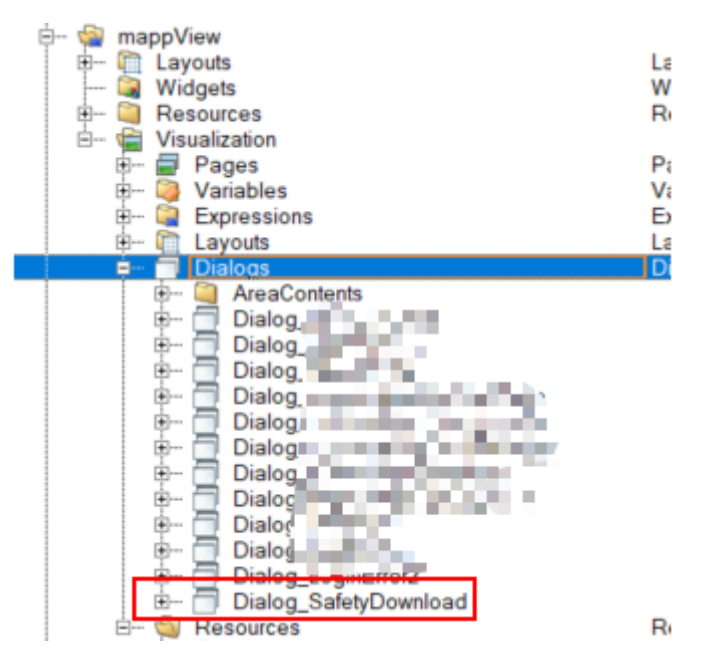

### 导入Binding, EventBinding文件

•

•

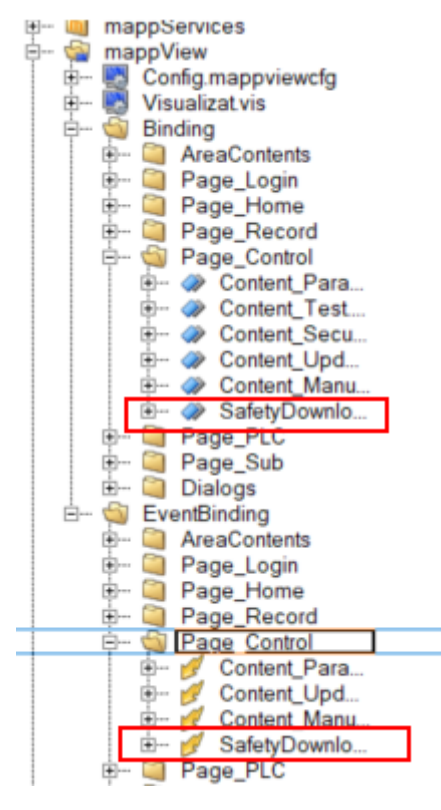

### .VIS文件中添加所有内容

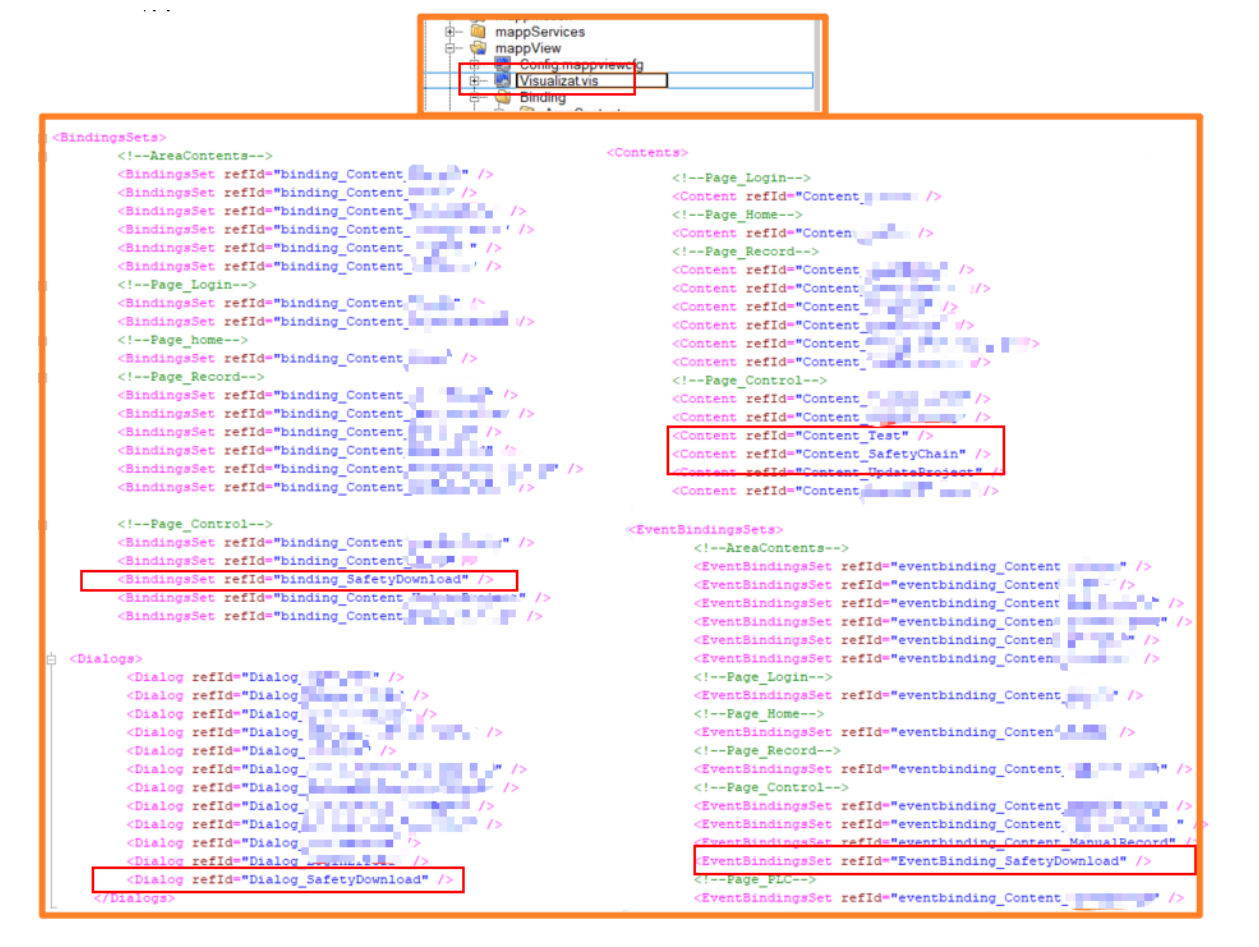

### OPC UA 变量参数调整

• 将OPC UA变量表以文本打开,直接将变量信息内容复制进目标项目中

|   | Configuration                                                                                                    | Batch                  | Description                                                                                  | 200                                           |            |                     |                 |
|---|----------------------------------------------------------------------------------------------------|------------------------|----------------------------------------------------------------------------------------------|-----------------------------------------------|------------|---------------------|-----------------|
| • | Image: Config1 [Active]   Image: Config1 [Active]   Image: Config1 [Active] |                        | Hardware cor<br>Hardware top<br>Software conf<br>Permanent ve<br>I/O mapping<br>Variable map | 201<br>202<br>203<br>204<br>205<br>206<br>206 | Name       | ^                   | Date modified   |
|   | E- 🙀 Connectivity                                                                                                    |                        |                                                                                              | 208                                           | OpcUaMap   | uad                 | 2021/3/12 18:14 |
|   | e 2 Op<br>e n TextSys Op<br>⊞ n TC. Op                                                                                                    | en<br>en with Explorer | >                                                                                            | 210 ×<br>211<br>212 ×                         | Package.pk | Open with           | 5:35            |
|   | E- Q UnitSys                                                                                                    | d Configuration        |                                                                                              | 213                                           |            | 7-Zip               | >               |
|   | te⊷ 🧃 mappC<br>te⊷ 🤤 mappM Ad                                                                                                    | d Object               |                                                                                              | 214 7                                         |            | CRC SHA             | >               |
|   | B 🔤 mappS(<br>B 🎑 mappVi Cut                                                                                                    | t                      |                                                                                              | 210 7                                         |            | Edit with Notepad++ |                 |
|   | B 😹 mappC Co                                                                                                    | ру                     |                                                                                              | 218                                           | ľ          |                     |                 |